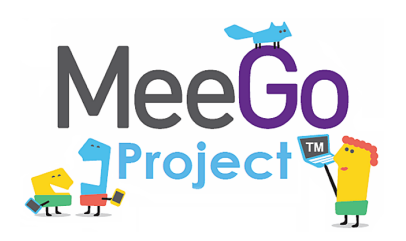

Лаборатория системного программирования и информационных технологий СПбГУ

## Лабораторная работа №6 MeeGo Internet & Location services

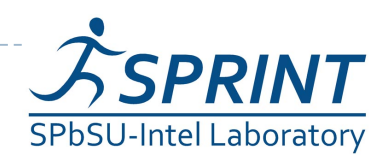

Введение в разработку приложений на платформе Atom/MeeGo. Лабораторная работа 6

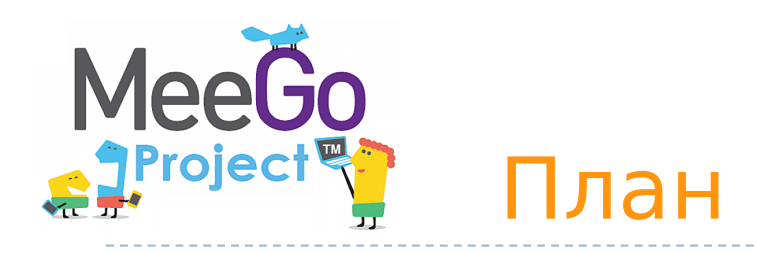

#### Подготовка

2

- установка необходимых программных пакетов
- сборка и установка geoclue, конфигурация динамического линковщика
- установка браузера chrome либо бразуера firefox с расширением Firebug

#### Приложение MapView

- QtWebKit напоминание.
- Сборка и запуск приложения MapView. Знакомство с его интерфейсом и реализацией.
- Добавление поддержки сервиса openstreetmap. Реализация постобработки для модификации веб-интерфейса.
- Реализация получения текущих координат от geoclue
- Загрузка карты по названию/адресу объекта (geocoding) при помощи geoclue

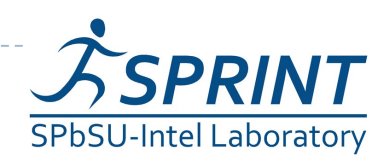

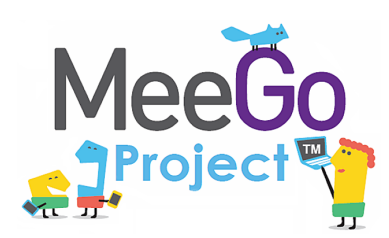

3

- ▶ Знакомство с материалом лаб. работ №№ 2, 3
- Базовое знание языка программирования
  C++
- Базовое знакомство с фреймворком Qt и механизмом сигналов и слотов (см. лаб. работу №3)
- Базовое знакомство с основными служебными программами Linux (ls, rm, mkdir и т. п.) и принципами работы систем управления пакетами
- Желательно базовое знакомство с языком разметки HTML и таблицами стилей CSS

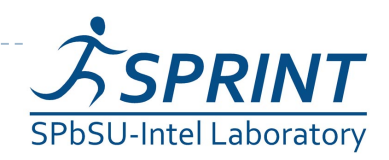

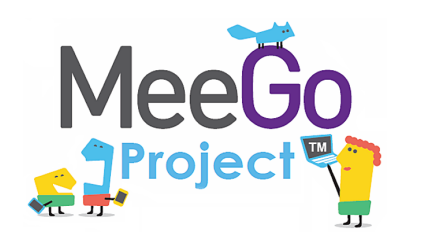

# Необходимые программные и аппаратные средства

- ПК под OC Linux (поддерживаются дистрибутивы Fedora 13, Ubuntu 10.04, openSUSE 11.3)
- Подключение к интернету

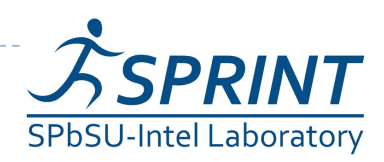

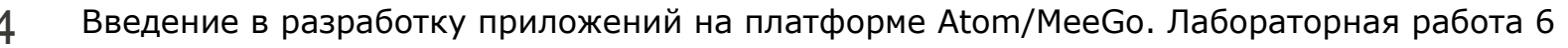

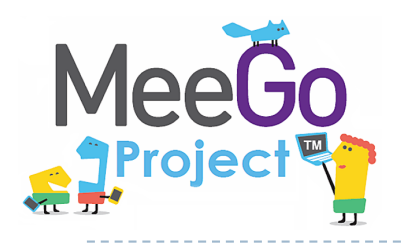

5

## Подготовка

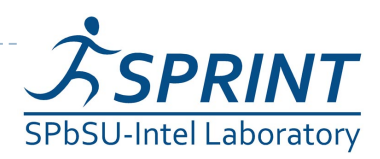

Введение в разработку приложений на платформе Atom/MeeGo. Лабораторная работа 6

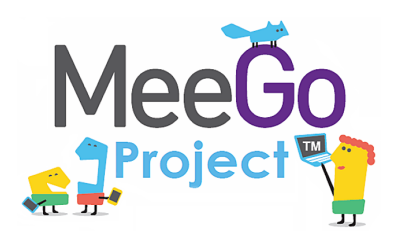

Указания даны на основе Ubuntu 10.04

- Установить (в дополнение к пакетам, установленным в прошлых работах) следующие пакеты при помощи команды apt-get install
  - qt4-sdk

6

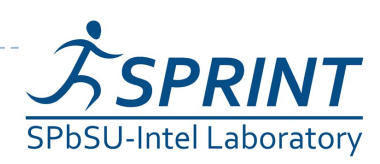

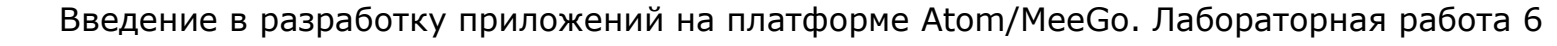

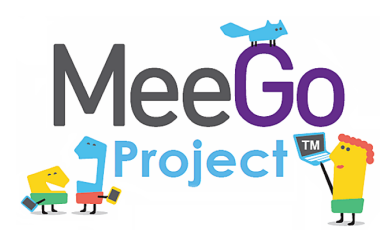

## Сборка и установка geoclue

- Используем версию библиотеки 0.11.1
- Ссылка для скачивания пакета исходных файлов:

http://folks.o-hand.com/jku/geoclue-releases/geoclue-0.11.1.tar.gz

- ▶ Распаковываем архив (см. лаб.работу №2)
- Запускаем скрипт конфигурации:
  - ./configure
- Запускаем сборку:
  - ▶ make all
- Устанавливаем библиотеку:
  - ▶ sudo make install

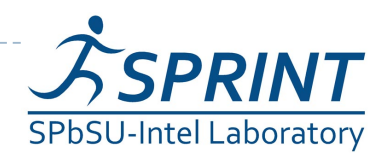

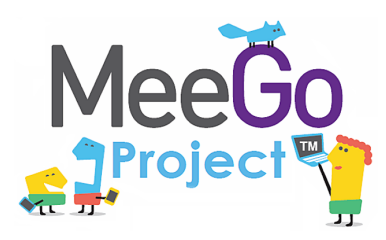

## Конфигурация динамического линковщика

- Бинарный файл библиотеки (.so) был установлен в каталог /usr/local
- Проверьте, находится ли установленная библиотека в кеше динамического линковщика.
  - > ldconfig -p | grep geoclue
- Если команда не дала какого-либо вывода, добавляем строку "/usr/local/lib" в файл /etc/ld.so.conf.d/usr-local-lib.conf
- Выполняем sudo ldconfig для обновления кеша

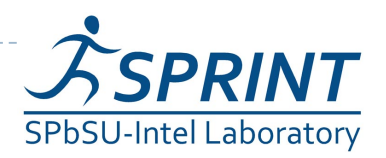

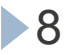

# 

9

## Подготовка инструментов для анализа web-страниц

- Приложение, которое будет создано в ходе работы, будет модифицировать представление веб-страниц картографических сервисов, для чего вам понадобится инструмент для анализа структуры веб-страницы
- В качестве такого инструмента будем использовать один из следующих вариантов:
  - браузер chrome (имеет функцию Developer Toolbar)
  - браузер Firefox + расширение Firebug
- Установка chrome:
  - Перейдите на http://www.google.com/chrome и следуйте указаниям
- Установка Firefox + Firebug
  - Перейдите на http://www.mozilla.com/firefox/ и следуйте указаниям
  - Запустив Firefox, перейдите на https://addons.mozilla.org/firefox/addon/firebug/
  - Нажмите на кнопку «Add to Firefox» и следуйте указаниям

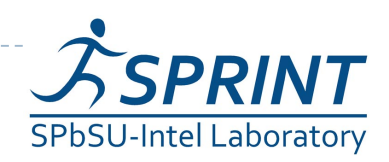

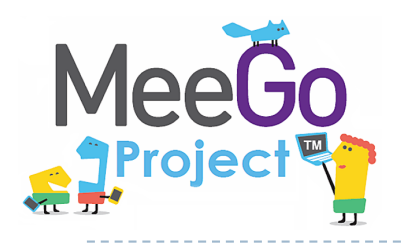

## Приложение MapView

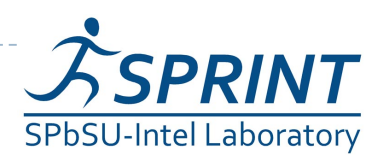

10 Введение в разработку приложений на платформе Atom/MeeGo. Лабораторная работа 6

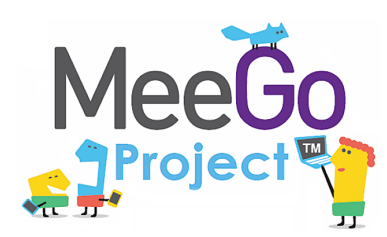

### QtWebKit – напоминание

- QWebView виджет для просмотра и редактирования вебдокументов
- QWebPage вебдокумент (веб-страница).
   Доступ через QWebPage::page()
- QWebFrame фрейм (может быть несколько на страницу)
- QWebElement элементы DOM-дерева, составляющего фрейм

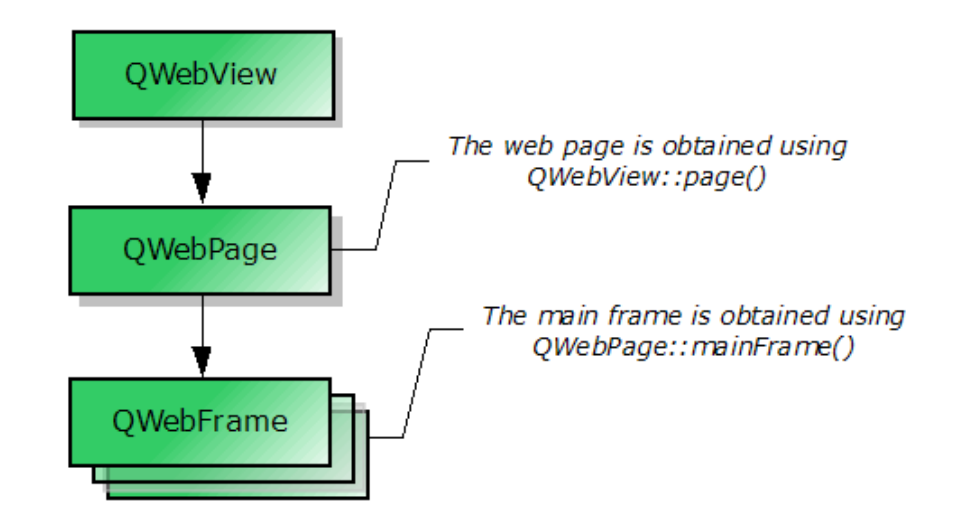

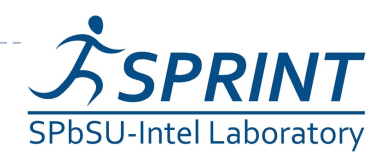

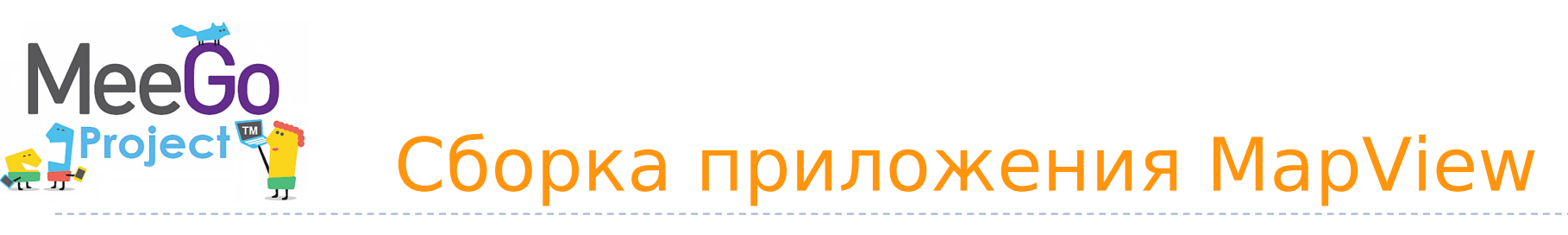

- Приложение MapView позволяет просматривать карты заданной местности параллельно в нескольких online картографических сервисах.
- Распакуйте архив с исходным кодом приложения:

tar xzf mapview.tar.gz

- Перейдите в созданный каталог cd mapview
- Сгенерируйте Makefile из файла \*.pro

qmake

- Соберите приложение make all
- Запустите приложение

./mapsview

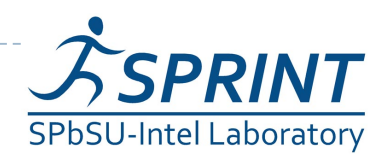

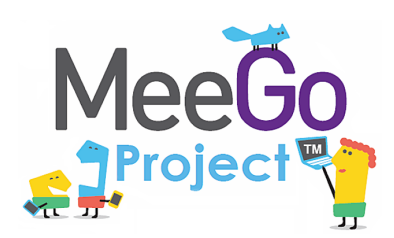

## Интерфейс MapView

- В текстовые поля в верхней части окна вводятся координаты
- При нажатии на кнопку «Go!» веб-страницы Google Maps, Wikimapia, Yahoo Maps загружаются в виджеты QwebView, размещенные на соответствующих вкладках
- Поддержка сервиса
  Openstreetmap будет
  добавлена в ходе
  выполнения задания

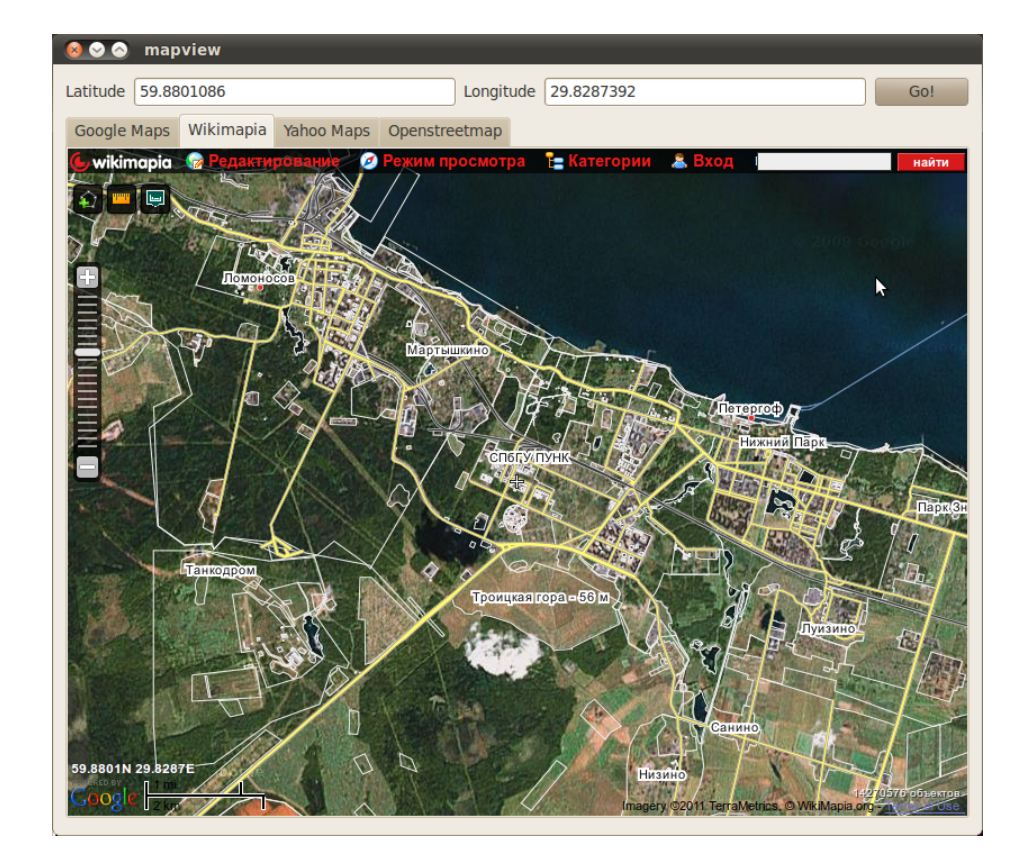

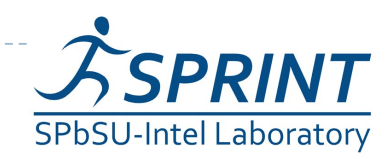

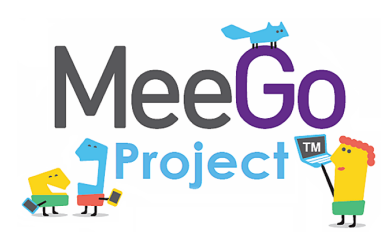

## Задание: поддержка сервиса Openstreetmap

- Перейдите в браузере на http://www.openstreetmap.org
- Получите ссылку на карту, нажав на «Permalink» в правом нижнем углу карты и изучите структуру ссылки (где в ней передаются координаты)
- Добавьте загрузку страницы с картой OSM в функцию loadOSMMap(), используя в качестве образцов функции loadWikimapiaMap() и loadYahooMap().

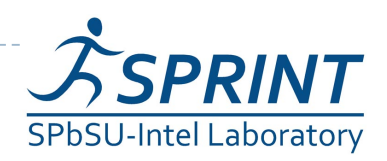

#### Меебо Ребота с DOM-представлением веб-документа

- Цель: убрать из представления лишние элементы и оставить только карту, аналогично тому, как это делается в loadYahooMap().
- Способ: найти узлы DOM-дерева, отвечающие за «лишние» элементы и выставить параметр стиля "visibility" в значение "hidden".
  - Изучаем структуру документа при помощи Firebug или Developer Tools для Chrome и записываем значение атрибута "id" «ненужных» узлов
  - Создаём слот onOSMLoadFinished() и подключаем к нему сигнал loadFinished() виджета mOSMView
  - В реализации слота находим узлы с заданным id

• Скрываем их

```
el.setStyleProprty("visibility", "hidden")
```

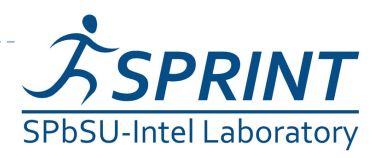

# MeeGo Как использовать Chrome Developer Tools

Замечание: работа с Firebug здесь рассмотрена не будет. Для самостоятельного изучения см. http://getfirebug.com/wiki/

- Откройте Developer Tools нажатием Ctrl+Shift+I
- Выберите вкладку "Elements" на открывшейся панели
- Нажмите на изображение лупы в левом нижнем углу углу ш з м м м
- Наведите курсор на элемент представления страницы, который вы хотите изучить и щёлкните по нему
- Обозреватель DOM будет открыт на выбранном элементе

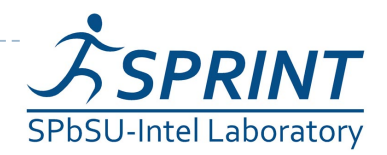

# MeeGo Paбота с geoclue. Определение собственного местоположения

- Цель: сделать так чтоб приложение MapView открывалось на текущем местоположении.
- Запустите пример examples/position-example из поставки geoclue, используя провайдер Hostip
- Нostip является открытым проектом по созданию БД IPадресов с привязкой к их местоположению. Возможно, ваш IP-адрес не будет найден в этой базе. В этом случае, используйте форму на сайте http://hostip.info для добавления вашего адреса в базу/
- Изучите код примера

(examples/position-example.c)

 На основании примера реализуйте получение текущих координат с использованием провайдера Hostip при загрузке приложения MapsView.

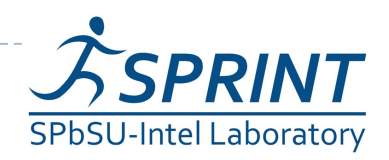

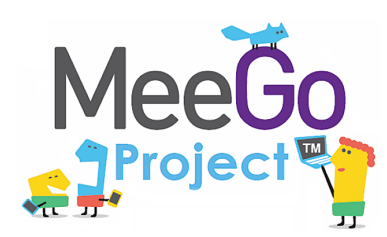

- Цель: добавить в приложение MapView возможность задания местоположения при помощи geocoding (получение координат по названию/адресу объекта).
- Запустите пример examples/geocode-example из поставки geoclue с провайдером Yahoo
- Изучите код примера:

```
examples/geocode-example.c
```

- Добавьте в интерфейс MapsView поле ввода (QTextEdit) и конпку (QPushButton) "Geocode".
- Руководствуясь примером geocode-example реализуйте слот loadGeocoded(), который будет получать координаты запрошенного объекта от провайдера Yahoo и загружать карты.
- В случае, если установить координаты не удалось, следует выдать предупреждение при помощи QMessageBox.

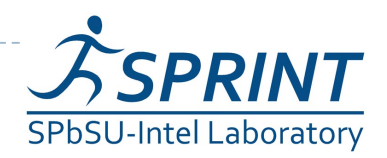

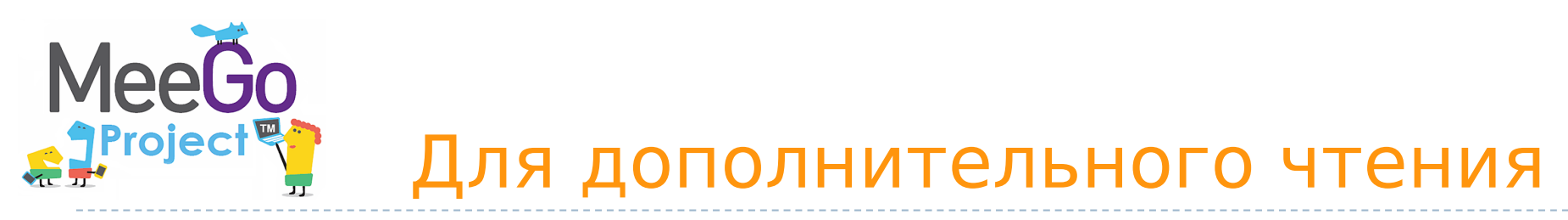

- 1) Документация по Qt
  - http://doc.qt.nokia.com/4.7/index.html
  - Или при помощи QtAssistant
- wiki проекта geoclue http://www.freedesktop.org/wiki/Software/GeoClue/
- Документация по html и css http://www.w3.org
- Документация по chrome developer tools http://code.google.com/chrome/devtools/

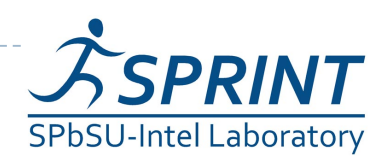

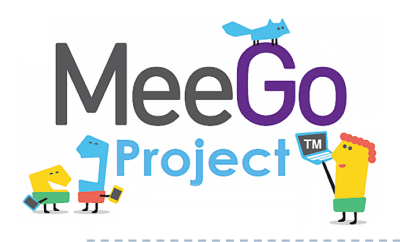

## Вопросы?

#### sergeyle@gmail.com

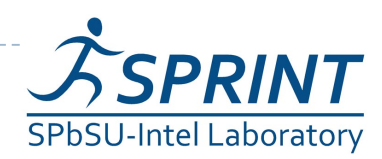

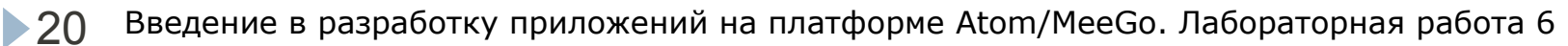